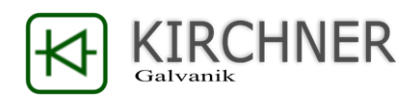

# Bedienungsanleitung

Für Typen:

| Typ KSQ 1225 | 1*Kanal 25A/10V                                      |
|--------------|------------------------------------------------------|
| Typ KSQ 1224 | 4*Kanal 6,0A/7,5V (Bereich auf 4,0A/12V umschaltbar) |
| Typ KSQ 1216 | 4*Kanal 4,0A/7,5V (Bereich auf 2,5A/12V umschaltbar) |
| Typ KSQ 1210 | 4*Kanal 2,5A/7,5V (Bereich auf 1,5A/12V umschaltbar) |
| Typ KSQ 1204 | 4*Kanal 0,4A/7,5V                                    |

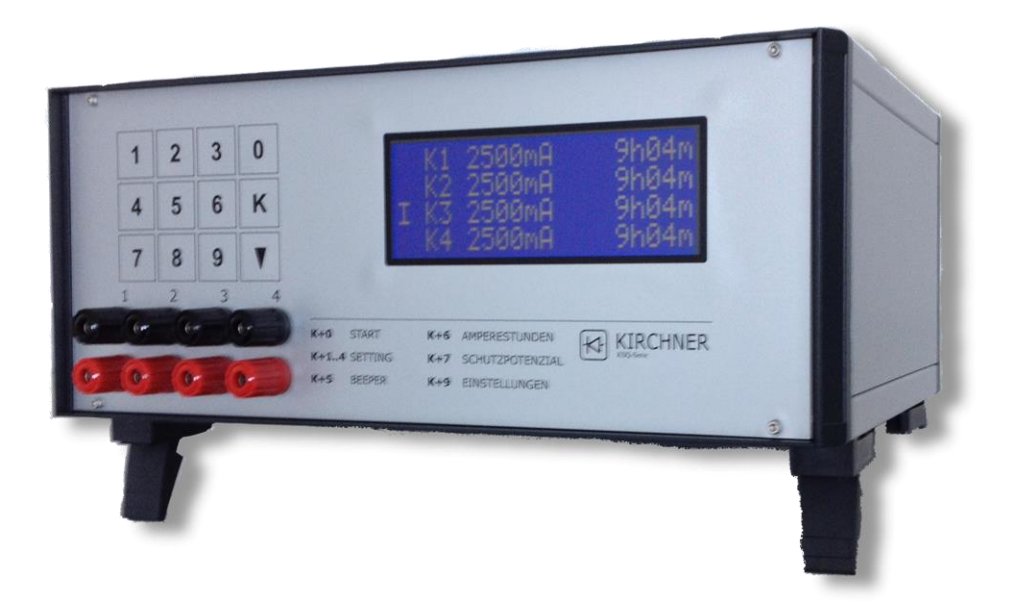

Anschrift und Firmensitz: Kirchner Galvanik GmbH Tannenstrasse 51 79761 Waldshut-Tiengen

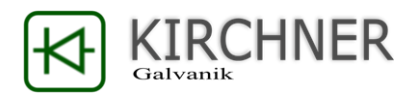

### Vorwort

Herzlichen Glückwunsch zum Erwerb Ihrer Kirchner Konstantstromversorgung.

Kirchner Konstantstromquellen sind mit viel Erfahrungswissen für elektrochemische Anwendungen direkt für die Bedürfnisse von galvanischer Schichtabscheidung konzipiert.

Vor der Inbetriebnahme lesen Sie bitte Kapitel 5 – ab Seite 12.

Ein schneller Einstieg gelingt Ihnen in Kapitel 4 – ab Seite 4.

Das Wichtigste zum laufenden Betrieb und zu den notwendigen Wartungen finden Sie in Kapitel 11 Wartung und Inspektion – ab Seite 30.

Bei Fragen, Anmerkungen Kritik und Lob erreichen Sie uns unter. www.kirchner-galvanik.de

info@kirchner-stromquellen.de

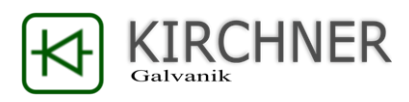

### Inhaltsverzeichnis

| 1.  | Kurz | zanleitung                                      | 4   |
|-----|------|-------------------------------------------------|-----|
| 2.  | Spe  | zielle Funktionen                               | 7   |
| 3.  | Eins | stellungen                                      | .11 |
| 4.  | Fror | ntplatte                                        | .12 |
| 5.  | Sich | erheitsteil / Rückplatte                        | .12 |
| 6.  | Ana  | lloge Ein- und Ausgänge / galvanisch getrennt   | .13 |
| 7.  | KSQ  | Qproduction-Software                            | .14 |
| 7   | .1   | Statusübersicht / Mainview                      | .15 |
| 7   | .2   | Diagramme / Charts                              | .18 |
| 7   | .3   | Programme und Aufträge / Programs and Workorder | .21 |
| 7   | .4   | Com-Verbindungen / Com-Connection               | .24 |
| 7   | .5   | Einstellungen / Settings                        | .26 |
| 8.  | Upd  | late der KSQ                                    | .26 |
| 9.  | Ken  | ndaten des Geräts                               | .28 |
| 10. | Inbe | etriebnahme und Aufstellung                     | .29 |
| 11. | War  | rtung und Inspektion                            | .30 |
| 12. | EG-I | Konformitätserklärung                           | .31 |

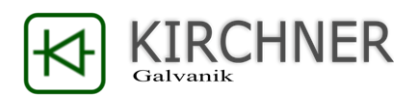

#### 1. Kurzanleitung

#### Funktionsübersicht:

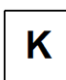

Mit der Taste K für "Kanal" wird eine Funktion angewählt:

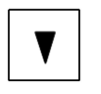

Mit der Taste "Pfeil" wird ein Wert bestätigt, bzw. die aktuell angewählte Funktion verlassen.

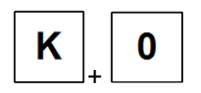

Hauptanzeige des aktuellen Betriebszustandes:

Strom, Spannung und noch ablaufende Beschichtungszeit

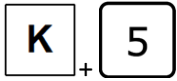

Durch Drücken der Taste "Kanal" und anschließend der Taste "5" kann der Warnsummer an bzw. abgeschaltet werden.

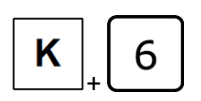

Aktuell geflossene Ah (durch Drücken der Tasten 1, 2, 3 oder 4 können die Kanäle einzeln auf 0 Ah zurückgesetzt werden).

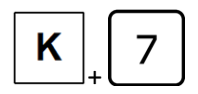

Alle KSQ-Stromquellen verfügen über ein automatisches Schutzpotenzial. Wenn die voreingestellte Beschichtungszeit abgelaufen ist fließt automatisch 1/32 des voreingestellten Stroms.

Durch Taste "Kanal" + "7" kann diese Funktion an/abgestellt werden.

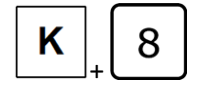

PRE-Set-Funktion KSQ1204 / KSQ1210 / KSQ1216

Abspeichern von bis zu 4 Wertepaaren (Strom & Zeit)

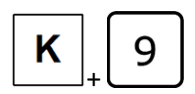

+ Taste 1 - Einstellen von externer / interner Steuerung

- + Taste 2 RS232 Baudrate (2400,4800,9600,19200)
- + Taste 3 Sprache (Deutsch / Englisch)
- + Taste 4 -
- 3-Sekunden Taste 1 gedrückt halten:

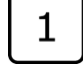

Reload-Speicherplatz 1 und Start der Beschichtung

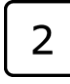

3-Sekunden Taste 2 gedrückt halten: Reload-Speicherplatz 2 und Start der Beschichtung

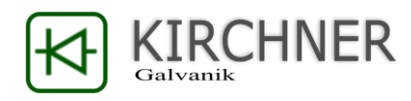

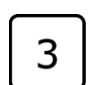

3-Sekunden Taste 3 gedrückt halten: Reload-Speicherplatz 4 und Start der Beschichtung

4

3-Sekunden Taste 4 gedrückt halten: Reload-Speicherplatz 4 und Start der Beschichtung

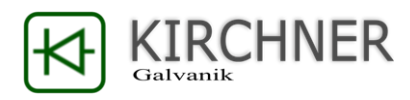

#### **Eingabe von Werten**

Kanal auswählen um Strom und Zeit einzugeben:

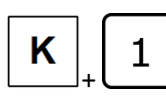

Kanal 1 auswählen

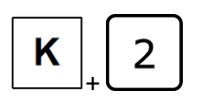

Kanal 2 auswählen (Einkanalgeräte nur K+1)

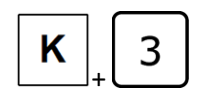

Kanal 3 auswählen (Einkanalgeräte nur K+1)

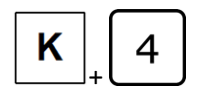

Kanal 4 auswählen (Einkanalgeräte nur K+1)

#### Beispiel um Werte an Kanal vorzugeben:

Strom und Zeit einstellen z. B. 1234 mA und 2 Std. 23min an Kanal 1:

Kanal 1 auswählen:

Strom einstellen:

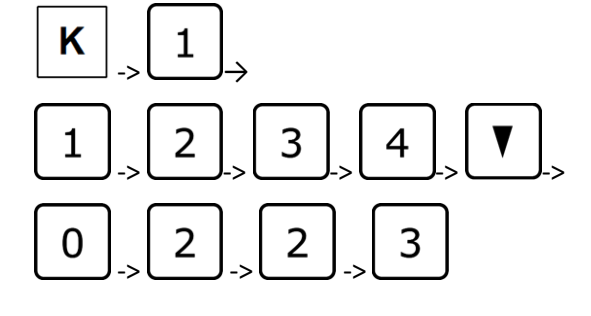

Zeit einstellen:

Um fortzufahren:

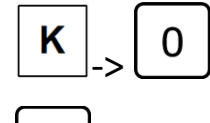

um die Eingabe abzuschließen oder

um mit der Eingabe von Werten beim nächsten Kanal fortzufahren.

Wenn für 15 Sekunden keine Taste gedrückt wird springt Ihre KSQ wieder in den Modus 0 zurück. Alle eingegebenen Werte werden automatisch übernommen und der gewählte Strom wird an den Klemmen eingestellt.

#### Eingabe von Strom und Zeit:

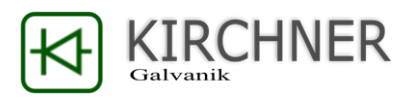

Die Taste "Kanal" und die gewünschte Kanalnummer drücken. Der entsprechende Kanal blinkt und der eingestellte Strom in diesem Kanal kann geändert werden.

Danach die Pfeiltaste drücken. Es kann eine Zeit bis 98 Stunden und 59 Minuten eingegeben werden, die dann bis auf Null zurückläuft.

Für den manuellen Betrieb wird 99 Stunden und 99 Minuten oder mehr eingegeben In dieser Stellung erfolgt kein automatisches Dekrementieren der Zeit, sodass beliebig lange mit dem Gerät gearbeitet werden kann, ohne dass der Strom abgestellt wird.

Mit der Pfeiltaste oder einer erneuten Eingabe von "Kanal" und der gewünschten Kanalnummer kann dann in den nächsten Kanal geschaltet werden. Dabei wechseln sich Strom- und Zeiteingaben ab.

Wird ein Kanal nicht benützt, muss in den Strombereich der Wert >0000< eingegeben werden, um das Blinken der LCD-Anzeige (siehe unter Fehlermeldungen) zu unterdrücken.

Zurück zum Betriebsmodus kommt man mit "Kanal" und "O" bzw. wenn für 15 Sekunden keine Taste gedrückt wird.

In jedem Kanal kann ein Strom von 1 bis maximal Strom

- (KSQ 1204 .. 400 mA)
- (KSQ 1210 .. 2500 mA)
- (KSQ 1216 .. 4000 mA)
- (KSQ 1224 .. 6000 mA)
- (KSQ 1225 .. 25000 mA)

programmiert werden.

Wird mehr als der gerätespezifische max. Strom eingegeben, wird der Ausgang automatisch auf den maximal zulässigen Strom gestellt.

Sollen dem Gerät mehr als max. Strom eines einzelnen Kanals mA entnommen werden, können 2 oder mehr Kanäle parallel - geschaltet werden. Dazu sind die entsprechenden + Ausgänge und die - Ausgänge der benötigten Kanäle mit Messkabeln oder Drähten zu verbinden. Dies kann direkt an den Klemmen oder am Bad geschehen.

### 2. Spezielle Funktionen

Start der KSQ / Stromausfall:

```
Stromver. war unter-
brochen, falls irre-
gulär Prozess prüfen
Weiter mit Taste K
```

Immer wenn Ihre KSQ-Stromversorgung neu gestartet wird, oder wenn es zu einem Stromausfall kommt, erscheint im Display ein Hinweistext auf die Stromunterbrechung. Dies stellt sicher, dass ein unbemerkter Stromausfall während des Prozesses kenntlich wird.

Die Meldung wird durch die Taste "K" quittiert Alle Prozesse laufen im Hintergrund regulär weiter.

Bei Stromausfall werden die eingegebenen Daten im ERAM erhalten.

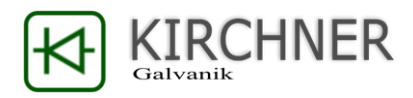

Dabei bleibt die Zeitsteuerung stehen, sodass das Gerät nach Rückkehr der Spannung wie ohne Unterbrechung weiterarbeitet. Jedoch wird das Bad während des Stromausfalls nicht mit Strom versorgt.

#### Display im Beschichtungsmodus Mehrkanalgeräte:

| Ψ<br>Ρ<br>Ι | K1 2500mA 99h99min<br>K2 2500mA 99h99min<br>K3 2500mA 99h99min<br>K4 2500mA 99h99min | In der ersten Displayspalte werden die Funktionen<br>Ψ = Warnton an<br>(bei Leitungsbruch oder nach Ablauf des Timers)<br>P = Schutzpotenzial (an/aus)<br>(1/32 des Beschichtungsstroms nach Ablauf des Timers)<br>I bzw. E = interne oder externe Steuerungsteil<br>(Steuern der KSQ über die rückseitigen<br>Analogschnittstellen)<br>angezeigt. |
|-------------|--------------------------------------------------------------------------------------|----------------------------------------------------------------------------------------------------|
| Ψ<br>P<br>T | K1 Spannungslimit<br>K2 2500mA !X!                                                   | Im zweiten Displaybereich wird der aktuelle Zustand der Beschichtung angezeigt.                                                                                                    |
|             | K3 Kanal aus<br>K4 Timer abgelaufen                                                  | Dabei werden immer die Kanalnummer und der aktuell<br>eingestellte Strom angezeigt.                                                                                                    |
|             |                                                                                      | Im 5 Sekunden Wechsel wird die noch laufende<br>Beschichtungszeit und die an den Klemmen anliegende<br>Spannung detektiert.                                                                                                    |
|             |                                                                                      | Anzeige - Spannungslimit<br>Wenn mit der vorgegebenen Maximalspannug bzw. der<br>maximal zulässigen Spannung der KSQ-Einheit nicht der<br>geforderte Strom am jeweiligen Kanal ausgegeben werden<br>kann                                                                                                    |
|             |                                                                                      | Anzeige Leitungsbruch<br>Wenn die KSQ an einem Kanal einen Leitungsbruch<br>feststellt wird an dem Display statt der aktuellen Spannung<br>ein Leitungsbruch Hinweis angegeben:<br><b>!x!</b> und die Displayhintergrundbeleuchtung beginnt zu<br>blinken.                                                                                         |
|             |                                                                                      | Um zu verhindern, dass das Display blinkt, wenn ein Kanal<br>nicht benutzt wir muss der Kanal auf 0000mA eingestellt<br>werden. Das Display zeigt dann:<br><b>Kanal aus</b> .                                                                                                    |
|             |                                                                                      | Wenn bei einer Beschichtung der Beschichtungstimer<br>abgelaufen ist beginnt das Display ebenfalls zu blinken.<br><b>Timer abgelaufen.</b>                                                                                                    |

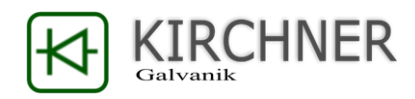

#### Display im Beschichtungsmodus Einkanalgerät:

| Ψ | Strom    | 17589 mA |
|---|----------|----------|
| Ρ | Zeit     | 99h99min |
| I | Spannung | 2,2 V    |
|   |          | !X!      |

In der ersten Displayspalte werden die Funktionen Ψ = Warnton an (bei Leitungsbruch oder nach Ablauf des Timers) P = Schutzpotenzial (an/aus) (1/32 des Beschichtungsstroms nach Ablauf des Timers) I bzw. E = interne oder externe Steuerungsteil (Steuern der KSQ über die rückseitigen Analogschnittstellen) angezeigt.

Im zweiten Displaybereich wird der aktuelle Zustand der Beschichtung angezeigt.

Dabei werden immer die Kanalnummer und der aktuell eingestellte Strom angezeigt.

Im 5 Sekunden Wechsel wird die noch laufende Beschichtungszeit und die an den Klemmen anliegende Spannung detektiert.

#### **Anzeige - Spannungslimit**

Wenn mit der vorgegebenen Maximalspannug bzw. der maximal zulässigen Spannung der KSQ-Einheit nicht der geforderte Strom am jeweiligen Kanal ausgegeben werden kann

Anzeige Leitungsbruch

Wenn die KSQ an einem Kanal einen Leitungsbruch feststellt wird an dem Display statt der aktuellen Spannung ein Leitungsbruch Hinweis angegeben: !---x--! und die Displayhintergrundbeleuchtung beginnt zu

**!--x--!** und die Displayhintergrundbeleuchtung beginnt zu blinken.

Um zu verhindern, dass das Display blinkt, wenn ein Kanal nicht benutzt wir muss der Kanal auf 0000mA eingestellt werden. Das Display zeigt dann: Kanal aus.

Wenn bei einer Beschichtung der Beschichtungstimer abgelaufen ist beginnt das Display ebenfalls zu blinken. Timer abgelaufen.

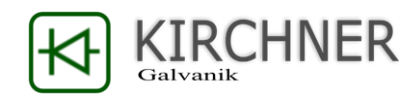

#### LED-Display blinkt in schneller Folge und Warnton ertönt:

| * K1 2500mA !X      | - ! Der Warnmelder bzw. das Display blinkt um folgende |
|---------------------|--------------------------------------------------------|
| P K1 Timer abgelauf | en Zustände zu signalisieren:                          |
| I K1 2500mA 99h99mi | n Leitungsbruch !x! oder                               |
| K1 2500mA 99h99mi   | n Timer abgelaufen                                     |

Der Warnmelder piept alle Minute für 5 Sekunden und kann mit der Tastenkombination **K+5** abgeschaltet werden.

#### Dauerbetrieb – Abschalten des Timers:

Durch Eingabe von 99h99min wird die Timerfunktion gestoppt. Das Gerät liefert dauerhaft den eingestellten Strom. Der Timer kann für jeden Kanal separat angehalten werden.

#### Schutzpotenzial:

Mit der Tastenkombination K+7 kann das Schutzpotenzial an bzw. abgestellt werden. (KSQ1225 mit K+8) Im Display wird dann ein P angezeigt. Das Schutzpotenzial beträgt immer 1/32 des eingestellten Beschichtungsstroms und verhindert, dass sich Bauteile nach dem Ende der Beschichtung verfärben oder passivieren.

#### Limitieren der Maximalspannung

In Einstellungsmenü des Kanals 4 kann die Maximalspannung die ihre KSQ abgibt in einem Bereich von 2,5V bis 7,5V (KSQ1204 bis max. 12V) / (KSQ1225 bis max. 10V) limitiert werden.

Dadurch kann bei sehr kleinen Bauteilen bzw. filigranen Aufnahmen das Anbrennen von Kontaktstellen beim Beginn der Beschichtung vermieden werden. Diese Funktion wirkt sich immer auf alle Kanäle gleichzeitig aus.

#### Amperestundenmessung:

Die Eingabe von "K+6" lässt zeigt die pro Kanal geflossenen Amperestunden an.

Zum Löschen der angezeigten Werte bei Neubeginn einer Periode wird

die Taste 1 für Kanal 1, 2 für Kanal 2 usw. gedrückt.

#### **Pre-Set Funktion:**

Mit Taste K+8 kann das PRE-Set Menü aufgerufen werden. Hier ist es möglich eine einzelne häufig benötigte Zeit/Strom-Wert für jeden einzelnen Kanal abzuspeichern.

**Speichern der Werte** mit Pfeiltaste + "Nummer" des Kanals. Das Aktuelle eingestellte Strom/Zeit-Wertepaar wird gespeichert.

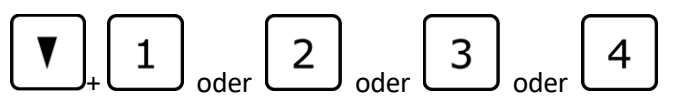

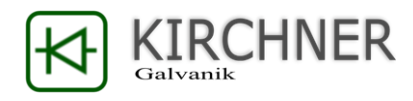

#### Aufrufen des gespeicherten Stroms/Zeit-Wertepaar

Die gespeicherten Wertepaare können durch das drücken der Tasten 1 bis 4 im normalen Betriebsmodus wieder aufgerufen werden.

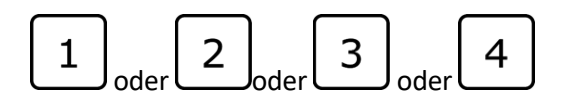

### 3. Einstellungen

Durch die Tastenkombination K+9 wechselt erreicht man das die Einstellungen

| *      | Funktion setzen    |
|--------|--------------------|
| Ρ      | Mit der Taste 'x'  |
| I      | 1 Steuerung intern |
| $\vee$ | 2 Baudrate=9600    |

In den Einstellungen sind die folgenden Optionen durch mehrfaches betätigen der jeweiligen Taste "x" möglich: **Taste V** Wahl zwischen den einzelnen Sub-Menüs

#### Taste 1:

Wahl zwischen interner **Steuerung** und externer Ansteuerung der KSQ-Einheit mittels der Analogeingänge

#### Taste 2

Wahl der Kommunikationsgeschwindigkeit über die interne RS232-SCHNITTSTELLE

#### Taste 3

Einstellen der **Menüsprache** zwischen Deutsch und Englisch

#### Taste 4

Voltage-Boost Funktion. Hier ist es möglich den Arbeitsbereich der Unit umzustellen. KSQ1210 zwischen 2,5A / 7,5V und 1,5A 7 12V KSQ1216 zwischen 4A / 7,5V und 2,5A 7 12V Diese Funktion ist vor allem dann relevant, wenn höhere Ausgangsspannungen gefordert sind.

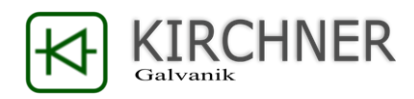

### 4. Frontplatte

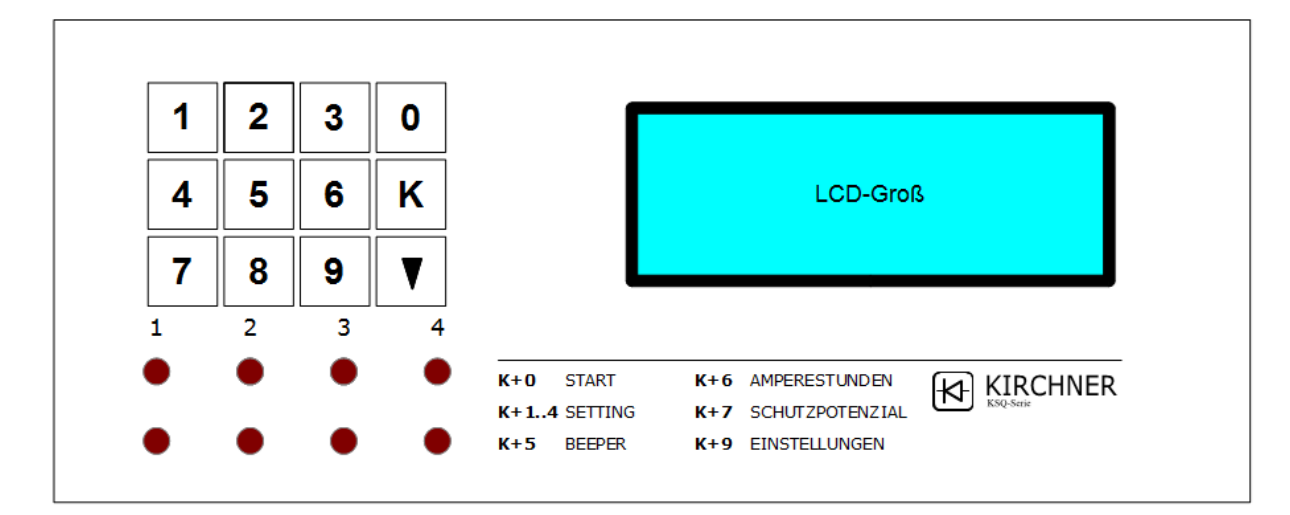

| Anschlussbuchsen  |                                                          |
|-------------------|----------------------------------------------------------|
| schwarze Buchsen: | Anschluss (Strom geregelt).                              |
| rote Buchsen:     | Gemeinsamer Anschluss intern kontaktiert.                |
|                   | Beachten Sie die Stromtragfähigkeit einzelner Leitungen! |
| Display:          | 4*20Zeichen LCD-Anzeige beleuchtet                       |

### 5. Sicherheitsteil / Rückplatte

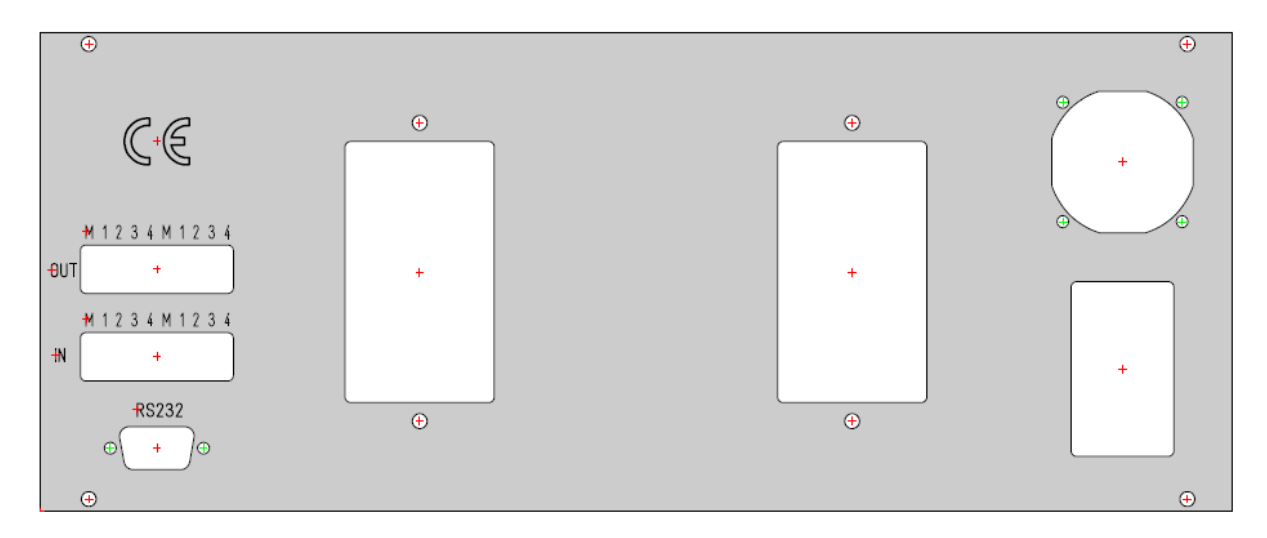

#### Absicherungen:

Die im Netzschalter an der Rückwand befindliche Sicherung (2 A) schützt den Steuerteil, und den Leistungsteil Ihrer KSQ-Stromquelle

Das Gerät selbst ist Dauerkurzschlussfest. Kurzschlüsse an den Leitungen zu den Bädern werden durch Blinken des Spannungsbereichs signalisiert und können die Gerätesicherungen nicht auslösen.

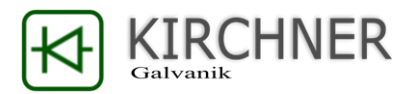

**Achtung**: Im Fall eines Kurzschlusses der Stromkanäle kann sich der Kühlkörper an der Rückseite des Geräts bis auf ca. 70 °C erwärmen. Dies stellt keine Fehlfunktion dar. Für den störungsfreien Betrieb muss aber dafür gesorgt sein, dass der Kühlkörper der Konstantstromquelle nicht abgedeckt ist. Die Konstantstromquellen sind als Tischgeräte konzipiert und dürfen nicht in ein Gehäuse oder einen Schrank eingebaut werden.

### 6. Analoge Ein- und Ausgänge / galvanisch getrennt

Alle KSQ-Stromquellen könne durch ein externes analoges Ein- bzw. Ausgangssignal angesteuert werden. Alle Schnittstellen sind galvanisch von Leistungsteil getrennt.

Dazu muss zuerst mittels der Taste "Kanal" + "9" der externe Ansteuerungsmodus angewählt sein.

Alle Eingangssignale werden in einem Wertebereich von 0-10V an den jeweiligen Klemmen gelesen.

**Steckerleiste IN:** Im ersten Block wird durch 1 und M die maximal zulässige Ausgangsspannung der KSQ vorgegeben. Ein Analogsignal kleiner als 2,5 V wird als Fehler interpretiert und die KSQ arbeitet automatisch in Ihrem vollen Spannungsbereich von 2,5 V bis maximal 7,5 V dabei wird das analoge Eingangssignal intern innerhalb des zulässigen Eingangsbereichs von 2 V bis 7,5 V linear auf den jeweiligen Arbeitsbereich der KSQ-Quelle umgerechnet.

Die Eingänge 2,3 und 4 sind unbelegt.

Auf dem zweiten Block auf der Steckerleiste **IN** wird der geforderte Beschichtungsstrom gesetzt. Dabei wird das Eingangssignal von 0-10 V linear auf den jeweiligen Strombereich Ihrer KSQ übertragen.

KSQ 1204: 0-10V = 0-400mA

KSQ 1210: 0-10V = 0-2500mA

KSQ 1216: 0-10V = 0-4000mA

KSQ 1224: 0-10V = 0-6000mA

KSQ1225. 0-10V = 0-25000mA

Bitte beachten Sie, dass die Sonderfunktion Schutzpotenzial im externen Betriebsmodus nicht aktiv ist.

| IN           | м     | 1                              | 2                    | 3                    | 4                    | м     | 1                        | 2                        | 3                        | 4                        |
|--------------|-------|--------------------------------|----------------------|----------------------|----------------------|-------|--------------------------|--------------------------|--------------------------|--------------------------|
| Funktio<br>n | Masse | Setzen<br>max.<br>Spannu<br>ng | Ohne<br>Funktio<br>n | Ohne<br>Funktio<br>n | Ohne<br>Funktio<br>n | Masse | Sollstro<br>m Kanal<br>1 | Sollstro<br>m Kanal<br>2 | Sollstro<br>m Kanal<br>3 | Sollstro<br>m Kanal<br>4 |

**Steckerleiste OUT:** An der Steckerleiste OUT wird der aktuelle Betriebszustand ihrer KSQ ausgegeben. Dabei signalisiert der erste Block 1-4 die anliegende Klemmenspannung jedes einzelnen Kanals im Bereich OV bis maximal Spannung und der zweite Block 1-4 den aktuellen Strom 0 mA bis maximaler Strom. Die Ausgabe erfolgt durch ein 0-10 V Signal welches linear auf den jeweiligen Arbeitsbereich ihrer KSQ-Quelle umgerechnet ist. Die Steckerleiste OUT ist immer aktiv auch wenn die KSQ im internen Modus betrieben wird.

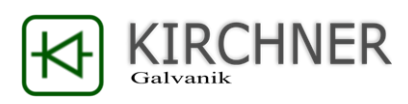

| Ουτ          | м     | 1                                  | 2                                  | 3                                  | 4                                  | м     | 1                | 2                | 3                | 4                |
|--------------|-------|------------------------------------|------------------------------------|------------------------------------|------------------------------------|-------|------------------|------------------|------------------|------------------|
| Funktio<br>n | Masse | Klemm<br>enspan<br>nung<br>Kanal 1 | Klemm<br>enspan<br>nung<br>Kanal 2 | Klemm<br>enspan<br>nung<br>Kanal 3 | Klemm<br>enspan<br>nung<br>Kanal 4 | Masse | Strom<br>Kanal 1 | Strom<br>Kanal 2 | Strom<br>Kanal 3 | Strom<br>Kanal 4 |

### 7. KSQproduction-Software

Alle KSQ-Geräte können mittels der optional angebotenen KSQproduction-Software über einen PC gesteuert und überwacht werden. Dazu ist ein Firmwarestand ab 1\_24.bin oder höher an den KSQ Geräten notwendig. Sollten Ihre Geräte nicht diesem Softwarestand entsprechen, ist ein Update der Geräte notwendig, siehe dazu Kapitel 8. Update der KSQ.

Verfügbar ist die KSQproduction Software unter:

http://kirchner-galvanik.de/produkte.html-KSQproduction Software für Galvanikgleichrichter

Die Software funktioniert ohne gültigen Lizenzschlüssel für 5 Minuten, dann wird die Verbindung zur KSQ-Unit unterbrochen. Um eine Lizenz zu erwerben kontaktieren Sie uns unter:

#### info@kirchner-galvanik.de

Durch die KSQproduction Software sind folgende Funktionen mit den KSQ-Galvanikgleichrichter möglich:

- Kontrolle von bis zu 24 KSQ-Galvanikgleichrichtern durch einen PC
- Übergabe und Abarbeiten von Fertigungsaufträgen
- Strompläne bis zu 12 Einzelschritte + Rampen
- Beschichtungszeit bis zu 1000h pro Einzelschritt
- Datenaufzeichnung (Strom/Spannung/Fertigungsauftrag/Stromprogramm)
- Erstellen und Speichern von Stromplanprogrammen
- Darstellung von Produktionsdaten in Diagrammen
- Rückverfolgung und Dokumentation von Produktionsparametern bis auf Fertigungsauftragsebene.

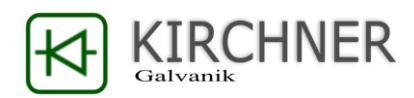

### 7.1 Statusübersicht / Mainview

| ✓ KSQproduction                                                                                | S a second second second second second second second second second second second second second second second s |
|------------------------------------------------------------------------------------------------|----------------------------------------------------------------------------------------------------|
| Status Diagramme Programme / Aufträge Com                                                      | -Verbindungen Einstellungen                                                                                    |
| Restzeit >: 024h00m00s > 005h00m00s > 001h00m00                                                | in Sekunden                                                                                                    |
| Programm / Fertigungsauftrag                                                                   |                                                                                                    |
| Unit01 1210 101                                                                                | Unit02 1216 101                                                                                                |
| I*mA V Fertigungsauftrag Restzeit                                                              | I*mA V Fertigungsauftrag Restzeit                                                                              |
| K1 //U 3,5 Ticker 1.03:46:40                                                                   | K1 //U 3.5 [licker 23.03:33:20                                                                                 |
| K2 200 1.5 Ticker 19:26:40                                                                     | K2 200 1.5 Loading                                                                                             |
| N3 210 6,5 [licker 00:00:31                                                                    | K3 210 6.5 Fertig                                                                                              |
| K4 100 2.4 Fertig                                                                              | K4 100 2.4 Leer                                                                                                |
| Unit07 1210 101                                                                                |                                                                                                    |
| I*mA V Fertigungsauftrag Restzeit                                                              |                                                                                                    |
| K1 70 3,5 Leitungsbruch                                                                        |                                                                                                    |
| K2 200 1.5 Spannungslimit                                                                      |                                                                                                    |
| K3 210 6.5 Kanal aus                                                                           |                                                                                                    |
| K4 100 2.4 Timer aus                                                                           |                                                                                                    |
|                                                                                                |                                                                                                    |
| Statusübersicht<br>Die Statusübersicht zeigt die wichtigsten                                   | Mainview<br>In the mainview window it is possible to                                                           |
| Betriebszustände aller angeschlossener KSQ-                                                    | monitor all main functions of any connected                                                                    |
| Galvanikgleichrichter.                                                                         | KSQ-plating rectifier.                                                                                         |
| Es können bis zu 24 Galvanikgleichrichter übe                                                  | er USB- Up to 24 KSQ rectifier can be monitored from                                                           |
| RS232 Verbindungskabel mit einem einzeln                                                       | en PC one PC with KSQproduction Software.                                                                      |
| Des Detrichte eine des KCO Cheicheichten                                                       | All Connected KSQ-rectifier are shown in a                                                                     |
| einer Tabellenansicht dargestellt.                                                             | wird in table layout.                                                                                          |
|                                                                                                |                                                                                                    |
| K KSQproduction                                                                                | KI- KSQproduction                                                                                              |
| Status Diagramme Programme / Aufträge Com-Verbindungen Einstel     Programm / Fedigungsauftrag | Mainview Charts Program / Work Order Com-Connection Settings                                                   |
| Unit01 1204 22                                                                                 |                                                                                                    |
| A/dm <sup>2</sup> V Programm Schritt                                                           | A/dm <sup>2</sup> V Program Step<br>K1 0.07 3.5 Onjecte                                                        |
| K2 0,2 1,5 1 minute 3                                                                          | K2 0,2 1,5 1 minute 3                                                                                          |
| K3 0.21 6.5 1 minute 0                                                                         | K3 0.21 6.5 1 minute 0                                                                                         |
| Nº 0,1 2,4 1 minute 0                                                                          | K4     0.1     2.4     1 minute     0                                                                          |
| in der Koptzeile werden die Hauptangaben der<br>verbundenen KSO-Einheiten angezeigt:           | r Here are the main information about the connected KSO-rectifier are shown.                                   |
| Individuelle Bezeichnung der Einheit                                                           | Individual rectifier name                                                                                      |
| • Baureihe                                                                                     | type series                                                                                                    |
| Seriennummer                                                                                   | serial number                                                                                                  |

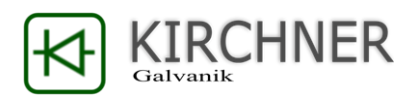

| K: KSQproduction         Status       Diagramme       Programm / Aufträge       Com-Verbindungen       Einstel         Programm / Fertigungsauftrag       Iminute       Iminute | KX KSQproduction         Mainview       Charts       Program / Work Order       Com-Connection       Settings         Program / Work order       Image: Charts       Program       Step       Step       Step         K1       0.07       3.5       Ominute       2       Step       Step       Step         K2       0.2       1.5       Iminute       0       Step       Step       Step         K3       0.21       6.5       Iminute       0       Step       Step       Step         K4       0.1       2.4       Iminute       0       Step       Step       Step         For every connected KSQ-rectifier the actual data for each channel is shown:       Current density       Voltage       Voltage         Plating program name       Plating program name       Production step       Step |
|----------------------------------------------------------------------------------------------------|----------------------------------------------------------------------------------------------------|
| ✓ KSQproduction                                                                                                    | ✓ KSQproduction                                                                                                    |
| Status Diagramme Programme / Aufträge Con                                                                                                    | Mainview Charts Program / Work Order Com-                                                                                                    |
| Programm / Fertigungsauftrag                                                                                                    | Program / Work order                                                                                                    |
| Unit01 1204 1                                                                                                    | Unit01 1204 1                                                                                                    |
| I*mA V Fertigungsauftrag Restzeit                                                                                                    | I*mA V Work order Remainin                                                                                                    |
| K1 70 3,5 Ticker 00:00:02                                                                                                    | K1 70 3,5 Ticker 00:00:02                                                                                                    |
| K2 200 1,5 Ticker 00:00:04                                                                                                    | K2 200 1,5 Ticker 00:00:04                                                                                                    |
| K3 210 6,5 Ticker 00:00:06                                                                                                    | K3 210 6,5 Ticker 00:00:06                                                                                                    |
| K4 100 2,4 Ticker 00:00:08                                                                                                    | K4 100 2,4 Ticker 00:00:08                                                                                                    |
| <ul> <li>Mit dem Schalter Programm / Fertigungsauftrag<br/>wird die Anzeige umgestellt. Angezeigt wird dann:</li> <li>Strom aktuell in mA</li> <li>Spannung aktuell</li> <li>Bezeichnung aktueller Fertigungsauftrag</li> <li>Gesamtrestzeit</li> </ul>                                                                                                    | To doggle main-view data press button<br>program / work order:<br>The second screen shows<br>• Current in mA<br>• Voltage<br>• Work order name<br>• Remaining time<br>•                                                                                                    |
| Unit08 1204 9                                                                                                    | Unit08 1204 9                                                                                                    |
| A/dm² V Programm Schritt                                                                                                    | A/dm <sup>2</sup> V Program Step                                                                                                    |
| KI 0,07 3,5 0 minute 4                                                                                                    | KI 0,07 3,5 0 minute 4                                                                                                    |
| K2 0,2 1.5 Loading                                                                                                    | K2 0,2 1,5 Loading                                                                                                    |
| K3 0,21 6,5 Fertig                                                                                                    | K3 0.21 6.5 Done                                                                                                    |
| K4 0,1 2,4 Leer                                                                                                    | K4 0,1 2,4 Empty                                                                                                    |
| Zusätzlich angezeigt werden Kanalzustände:<br>• Auftrag wird an KSQ-Unit übergeben<br>• Fertigungsauftrag ist beendet<br>• Kein Fertigungsauftrag geladen                                                                                                    | <ul> <li>Additional information are shown if needed</li> <li>Work order loading to rectifier</li> <li>Work order done</li> <li>No work order loaded</li> </ul>                                                                                                    |

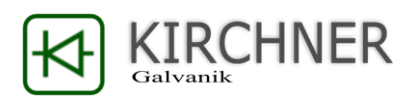

|                                                  | Unit 13                                        |           | 1204                            | 7                       |                            |                                           | Unit 13                                       |                   | 1204               | 7                   |  |
|--------------------------------------------------|------------------------------------------------|-----------|---------------------------------|-------------------------|----------------------------|-------------------------------------------|-----------------------------------------------|-------------------|--------------------|---------------------|--|
|                                                  | A/dm <sup>2</sup>                              | V         | Programm                        | Schritt                 |                            |                                           | A/dm <sup>2</sup>                             | V                 | Program            | Step                |  |
| K1                                               | 0,07                                           | 3,5       | Leitungsbruch                   |                         |                            | K1                                        | 0,07                                          | 3,5               | Open-circuit       |                     |  |
| К2                                               | 0,2                                            | 1,5       | Spannungslimit                  |                         |                            | К2                                        | 0,2                                           | 1,5               | Overvoltage        |                     |  |
| К3                                               | 0,21                                           | 6,5       | Kanal aus                       |                         |                            | К3                                        | 0,21                                          | 6,5               | Terminal off       |                     |  |
| К4                                               | 0,1                                            | 2,4       | Timer aus                       |                         |                            | K4                                        | 0,1                                           | 2,4               | Timer off          |                     |  |
| Wei                                              | terhin                                         | werde     | en folgende Zu                  | istände angez           | eigt:                      | lf th                                     | ere is a                                      | a critic          | al problem         | it is also show     |  |
| 1                                                | • Lei                                          | tungs     | bruch                           |                         |                            |                                           | • Op                                          | ben-cii           | rcuit              |                     |  |
| 1                                                | • Spa                                          | annun     | gslimit erreic                  | ht                      |                            |                                           | • 0\                                          | vervolt           | tage (voltag       | ge is to high)      |  |
|                                                  | • Ka                                           | nal au    | s bzw.0 mA                      |                         |                            |                                           | • Te                                          | rmina             | l is turned        | off                 |  |
|                                                  | • Tin                                          | ner ist   | abgelaufen                      |                         |                            | Time is over                              |                                               |                   |                    |                     |  |
|                                                  | •                                              |           | _                               |                         |                            |                                           |                                               |                   |                    |                     |  |
| K KSQr                                           | oroduction                                     |           | ( tak                           |                         |                            | K KSQ                                     | production                                    |                   |                    |                     |  |
| : Statu:<br>Restzeit                             | <ul> <li>Diagramn</li> <li>024h00m0</li> </ul> | ne Progra | nome / Auftrage Com-Ver         | bindungen Einstellungen |                            | remainin                                  | ng time >; 024h                               | 00m00s >          | 005h00m00s > 001h0 | Connection Settings |  |
| Die                                              | noch la                                        | ufend     | le Restzeit der                 | · Programme l           | kann                       | In th                                     | ne time                                       |                   | setting it i       | s possible to       |  |
| dure                                             | h Farh                                         | en in i   | drei Stufen ke                  | nntlich gemac           | •ht                        | cha                                       | nge the                                       |                   | shown in           | depend to the       |  |
| wer                                              | den Di                                         | e Fins    | tellung der 7e                  | aitstufen erfolg        | 5t                         | remaining plating time. You have to enter |                                               |                   |                    |                     |  |
| imm                                              | er auf                                         | Basis     | von: Stunden                    | Minuten Sek             | unden                      | the time in the format: XXXhXXmXXs It is  |                                               |                   |                    |                     |  |
| Pitto boachton Sio, dass das Format der Warnzeit |                                                |           |                                 |                         | nzeit                      | nossible to set the time for the colors   |                                               |                   |                    |                     |  |
| YYYbYYmYYs soin muss                             |                                                |           |                                 |                         | between from 000b00m01s to |                                           |                                               |                   |                    |                     |  |
| Die Zeiten können zwischen 999h59m59s und        |                                                |           |                                 |                         |                            |                                           |                                               |                   |                    |                     |  |
| 000                                              | -00m0                                          | 1s froi   | i gesetzt werd                  | len                     |                            | This                                      | is only                                       | , a vie           | ual marking        | for simple          |  |
| Dur                                              | Durch diese Angebe springt die Ferbeuer        |           |                                 |                         |                            |                                           |                                               | , ανιοι<br>το Ιο+ | of units T         | boro is no offor    |  |
| Durch diese Angabe springt die Farbe von         |                                                |           |                                 |                         |                            |                                           | monitoring a lot of units. There is no effect |                   |                    |                     |  |
| dun                                              | ch dies                                        | e Anga    | abe springt di<br>bellgrün ie n | e rai de voii           |                            | on t                                      | ho nlat                                       | ting n            | ogram itca         |                     |  |

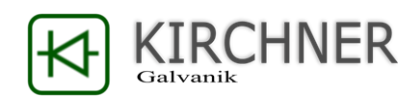

### 7.2 Diagramme / Charts

| StOponfection     Status Stagement Programme / Aufträge Com-Verbindungen     Ausgewählte Unit Internall Sunde -                                                                                                    |                                                                                                    |
|----------------------------------------------------------------------------------------------------|----------------------------------------------------------------------------------------------------|
| 1000000000000000000000000000000000000                                                                                                    | Zent in Hindam       30       35       40       45       50       55       60       1       1       1       1       1       1       1       1       1       1       1       1       1       1       1       1       1       1       1       1       1       1       1       1       1       1       1       1       1       1       1       1       1       1       1       1       1       1       1       1       1       1       1       1       1       1       1       1       1       1       1       1       1       1       1       1       1       1       1       1       1       1       1       1       1       1       1       1       1       1       1       1       1       1       1       1       1       1       1       1       1       1       1       1       1       1       1       1       1       1       1       1       1       1       1       1       1       1       1       1       1       1       1       1       1       1       1       1       1       1 |
| Ah-Záhier<br>Ah-Záhier<br>Ah-Záhier<br>Ah-Záhier<br>Ah-Záhier<br>Ah-Záhier<br>Ah-Záhier<br>Ah-Záhier<br>Stromusfal?<br>Stromusfal?<br>Ah-Záhier<br>Ah-Záhier<br>Ah-Záhier<br>Ah-Záhier<br>Ah-Záhier<br>Ah-Záhier<br>Ah-Záhier<br>Ah-Záhier<br>Ah-Záhier<br>Ah-Záhier<br>Ah-Záhier<br>Ah-Záhier<br>Ah-Záhier<br>Stromusfal?<br>Ah-Záhier<br>Stromusfal?<br>Stromusfal?<br>Stromusfal |                                                                                                    |
| <ul> <li>Die Diagrammansicht zeigt alle wesentlichen<br/>Funktionsparameter einer einzelnen<br/>angeschlossenen KSQ12XX-Einheit. Das sind:</li> <li>Strom, Spannung, Zeit aktuell</li> <li>Diagramm zu Strom und Spannung bis ein<br/>Jahr in die Vergangenheit</li> <li>An dem jeweils angezeigten Gerät<br/>aufsummierte AH</li> <li>Aktuelle Betriebszustände der angezeigten<br/>KSQ-Unit.</li> </ul>                                                                                                    | <ul> <li>The "Charts" overview shows all main function parameters for each KSQ12XX-unit.</li> <li>The main functions are: <ul> <li>Current, Voltage, Time remaining</li> <li>Charts Current ant voltage back in time for one year</li> <li>Ampere hours done for each unit</li> <li>Actual operating conditions of selected KSQ unit.</li> </ul> </li> </ul>                                                                                                    |
| Ausgewählte Unit           Unit 01         Unit 02         Unit 03         Unit 04         Unit 05         Unit 06           Unit 07         Unit 08         Unit 09         Unit 10         Unit 11         Unit 11           Unit 07         Unit 08         Unit 09         Unit 10         Unit 11         Unit 11           End         End         End         End         End         End           Fail         Wait         >002h00m         >007h00m         <007h00m                                                                                                    | Selectet Unit           Unt01 *         Unt02 *         Unt03 *         Unt04 *         Unt05 *         Unt06 *           Unt07 *         Unt08 *         Unt09 *         Unt10 *         Unt11 *         Unt11 *           Unt07 *         Unt08 *         Unt09 *         Unt10 *         Unt11 *         Unt11 *           Unt08 *         Unt09 *         Unt10 *         Unt11 *         Unt11 *         Unt11 *           Unt08 *         Unt09 *         Unt10 *         Unt11 *         Unt11 *         Unt11 *           Unt08 *         Unt09 *         Unt10 *         Unt11 *         Unt11 *         Unt11 *           Unt08 *         Unt10 *         Unt10 *         Unt11 *         Unt11 *         Unt11 *                                                                                                    |
| In der Übersichtsanzeige wird der aktuelle Zustand aller Kanäle der angeschlossenen KSQ-Einheiten farblich dargestellt.                                                                                                    | The overview display shows the current status for all channels of connected KSQ units by colors.                                                                                                    |
| Generell gilt: Die Farbe GRÜN, Türkis und BLAU<br>stehen für den regulären Betrieb und zeigen, dass<br>alle Einheiten mit normalen Betriebsparametern<br>arbeiten. Durch die Farben wird verdeutlicht, wie<br>lange es noch bis zur Fertigstellung des jeweiligen<br>laufenden Programms dauert.                                                                                                    | In general, the color GREEN, Turquoise and BLUE are for regular operation and show that all units work with normal operating parameters. The colors show how long it takes to complete the current plating program.                                                                                                    |

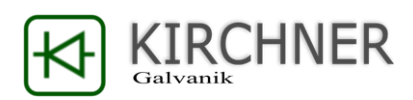

| Die Farbe ROT weist auf ein Problem hin. Hier ist der Eingriff durch den Bediener erforderlich.                                                                                                    | The color <b>RED</b> indicates a problem, here any manual intervention is required by the user.                                                                                                    |
|----------------------------------------------------------------------------------------------------|----------------------------------------------------------------------------------------------------|
| Die Farbe GELB kennzeichnet einen Kanal auf den<br>aktuell ein Fertigungsprogramm geladen wird, oder<br>dass ein Programm noch nicht gestartet wurde.                                                                                                    | The color YELLOW indicates a channel to which a production program is currently being loaded, or a program has not started yet.                                                                                                    |
| Unit_1 Name: Unit01 Typ: 1210 SN: 2         I       V       T       Auftrag         Kanal 1       200       0,5       1.06:53:45       Ticker         Kanal 2       200       0,5       00:18:35       Ticker         Kanal 3       200       0,5       03:10:55       Ticker         Kanal 4       200       0,4       00:19:05       Ticker | Unit_1 Name:         V         T         Work-Or           I         V         T         Work-Or           Terminal 1         200         0,5         1.06:53:45         Ticker           Terminal 2         200         0,5         00:18:35         Ticker           Terminal 3         200         0,5         03:10:55         Ticker           Terminal 4         200         0,4         00:19:05         Ticker |
| Das Feld der Parameterübersicht zeigt den aktuellen<br>Strom, die Spannung, die Restlaufzeit des Auftrags<br>und die Auftragsbezeichnung.                                                                                                    | The panel "parameter overview" shows the actual current, the actual voltage, remaining time of the work order, and the work order name.                                                                                                    |
| Ah-Zähler         Ah-Zähler 1       1,003       AH-Sum       8,21         Ah-Zähler 2       6,203         Ah-Zähler 3       0,002         Ah-Zähler 4       1,002                                                                                                    | Ah-Counter       1,003       AH-Sum       8,61         Ah-Counter 2       6,203         Ah-Counter 3       0,002         Ah-Counter 4       1,402                                                                                                    |
| In der AH-Anzeige werden die an der Unit ab-<br>gegebenen AH für jeden einzelnen Kanal und als<br>Summe angezeigt.<br>Dies dient der Qualitätssicherung um AH-gesteuerte<br>Medien wie Netzmittel oder Einebner dosieren zu<br>können. Die AH-Zähler können für jeden einzelnen<br>Kanal getrennt zurückgesetzt werden.                       | In the AH counter overview, the AH done are<br>shown for the unit is currently selected. The<br>sum is displayed for each individual channel<br>and as a sum.<br>The AH-counter can be used for quality<br>assurance in order to be able to dose AH-<br>controlled media such as wetting agents or<br>levelers. The AH counters can be reset<br>separately for each channel.                                           |
| KSQ-ÜberwachungStromausfall?2Beeper0Schutzpotenzial0Betriebsart2Spannungslimit7500Temperatur862Schaltregler.2500                                                                                                    | KSQ-ÜberwachungStromausfall?2Beeper0Schutzpotenzial0Betriebsart2Spannungslimit7500Temperatur862Schaltregler.2500                                                                                                    |
| In der Darstellung der Betriebszustände der KSQ-<br>Quelle werden Betriebsparameter der einzelnen<br>KSQ-Units angezeigt. Dies dient zur Kontrolle der                                                                                                    | The operating states panel displays the operating states of the selected KSQ source.                                                                                                    |

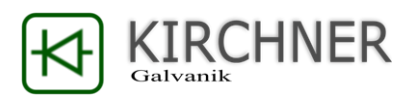

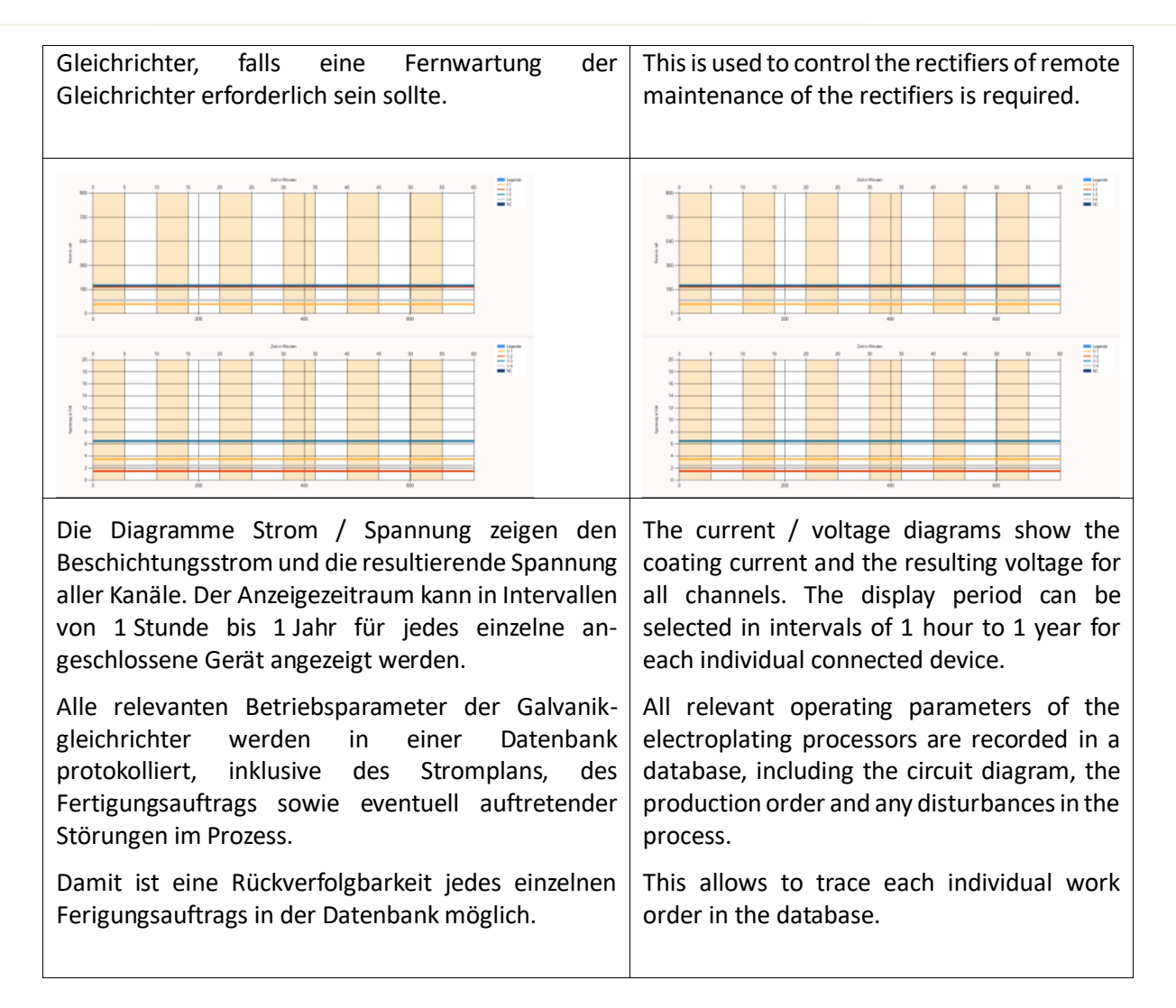

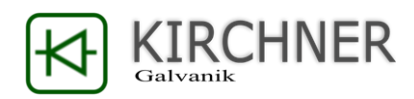

| Margender         Regenter         Regenter |                                                                                                    |
|----------------------------------------------------------------------------------------------------|----------------------------------------------------------------------------------------------------|
| 25<br>25<br>15<br>0<br>0<br>1<br>2<br>2<br>2<br>2<br>2<br>2<br>2<br>2<br>2<br>2<br>2<br>2<br>2<br>2<br>2<br>2<br>2                                                                                                    | 5 6 7                                                                                                    |
| <ul> <li>Der Programmreiter "Programme / Aufträge" dient dazu, Stromprogramme anzulegen und diese im Anschluss an die Galvanikgleichrichter zu übergeben.</li> <li>Generell ist möglich: <ul> <li>Stromprogramme mit bis zu 12</li> <li>Einzelschritten inkl. Rampen</li> </ul> </li> <li>Beschichtungszeit von 1s bis 999h für jeden einzelnen Schritt</li> <li>Anlegen und Verwalten einer unbegrenzten Anzahl an Strompogrammen</li> </ul>                                                                                                    | Use the menu "Program / work order" to<br>create your own current programs and<br>transfer them to the KSQ –rectifiers unit.<br>In general it is possible:<br>• Power programs with up to 12 individual<br>steps including ramps<br>• Coating time from 1s to 999h for each step<br>• Create and manage an unlimited number<br>of current programs                                                                                                    |
| Program<br>Laggins         Descripting         AH         Schubtlicke         Schubt         Descriptingset           1         Minute         4         48         1         200000           1         Minute         4         48         1         200000           1         Minute         4         48         1         200000           10         0         0.03         0.4         1         001000           10         0         2         2.4         1         010000           10         10         2         2.4         1         100000           10         2         2.4         1         000000           10         2         2.4         1         000000           10         2         1         100000         1                                                                                                    | Progent<br>Region         Progent<br>Load         Besichrung         AH         Schütsicke         Schüts         Besichrungszet           1 Mirule         4         46         1         200.00           1 Mirule         4         46         1         200.00           1 Mirule         4         46         1         200.00           Speidnem         Dates         10 Mirule         0.03         0.4         1         0.0100.00           10 In         2         2.4         1         0.000.00         0         0         0         0         0         0         0         0         0         0         0         0         0         0         0         0         0         0         0         0         0         0         0         0         0         0         0         0         0         0         0         0         0         0         0         0         0         0         0         0         0         0         0         0         0         0         0         0         0         0         0         0         0         0         0         0         0         0         0         0         < |
| In der Tabelle der Programmverwaltung können<br>einzelne Stromprogramme ausgewählt, bearbeitet<br>oder gelöscht werden.<br>Die Tabelle kann nach der Bezeichnung, den AH, der<br>Schichtdicke, den Programmschritten und der<br>Gesamtbeschichtungszeit sortiert werden.                                                                                                    | It is possible select, edit or delete individual<br>current programs in the management<br>section.<br>The current program table can be sorted<br>according to the name, the AH, the layer<br>thickness, the number of program steps and<br>the total plating time.                                                                                                    |

### 7.3 Programme und Aufträge / Programs and Workorder

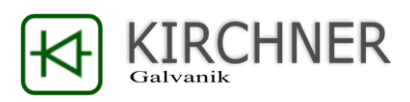

|                                                                                                    | D (W)                                                                                                    |
|----------------------------------------------------------------------------------------------------|----------------------------------------------------------------------------------------------------|
| Programm / Fertigungsauftrag                                                                                                    | end of program / Work order                                                                                                    |
| Programmende Statt Jetzt Programm                                                                                                    | 03 03 2017 17:33:11 Stufen Rampen                                                                                                    |
| Schritte AH*dm <sup>2</sup> Fertigunges ftrag                                                                                                    | Steps AH*dm <sup>2</sup> Work order                                                                                                    |
|                                                                                                    |                                                                                                    |
| Schichtdieles Nil Dauer Eläche in dm² Stattaituopuabl                                                                                                    | Costing thick Ni Duration Area in dm <sup>2</sup> Time Pre-Set                                                                                                    |
|                                                                                                    |                                                                                                    |
| <ul> <li>Die linken Spalte der Übersicht zeigt nach der<br/>Auswahl und dem Laden eines Stromprogramms:</li> <li>Wann endet ein Stromprogramm bei<br/>sofortigem Start.</li> <li>Aus wie vielen Einzelschritten besteht das<br/>Stromprogramm</li> <li>Wie viele AH werden auf 1dm<sup>2</sup>-Fläche<br/>abgeschieden</li> <li>Wie dick ist die zu erwartende Nickelschicht<br/>bei 96% Stromausbeute in um sowie die<br/>Laufzeit des Stromprogramms</li> <li>Die Spalte rechts in der Übersicht zeigt:</li> <li>Stromprogramm Bezeichnung</li> <li>Bezeichnung des Fertigungsauftrags</li> <li>Fläche der Komponenten</li> <li>Startzeitvorwahl (optional)</li> </ul> | <ul> <li>The left column of the overview shows after selecting and loading a current program:</li> <li>End time of current program if it is started immediately.</li> <li>Number of steps for the loaded current program</li> <li>How many AHs are deposited on 1dm<sup>2</sup> surface</li> <li>Expected thickness of the nickel layer (96% current efficiency)</li> <li>running time of the current program</li> <li>The column to the right of the overview shows:</li> <li>Power program name</li> <li>Description of the production order</li> <li>Size / Area of the plated part</li> </ul> |
|                                                                                                    | • Start time pre-selection (optional)                                                                                                    |
| Obergabe / Designer       Obergabe / Designer         Mittels des Buttons "Übergabe / Designer" wird zwischen der Stromplanverwaltungsansicht und der Übergabeansicht umgeschaltet.         Durch Anklicken dieses Buttons wechselt die Ansicht vom Programmdesigner zum Übergabemodus. Die Farbe kennzeichnet den aktuellen Modus.                                                                                                    | Transmit /<br>Designer<br>The buttons "Transmit / Designer" are used<br>to switch between the current program<br>designer view and the unit transfer view.<br>Clicking on this button changes the view<br>from the program designer to the transfer<br>mode. The color indicates the current mode.                                                                                                    |

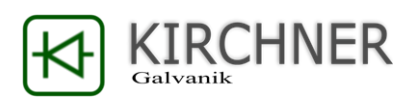

| Schritte       AH*dm²         5       9         Schichtdicke Ni       Dauer         108       06:00:00         Schritt       Image: Comparison of the second second s | Steps     AH*dm²       5     9       Coating thick. Ni     Duration       108     06:00:00       Step     ✓       ✓     Ramp       Adm² Start     Duration       0     001h00m00s       1                                                                                                    |
|----------------------------------------------------------------------------------------------------|----------------------------------------------------------------------------------------------------|
| <ul> <li>Bei der Definition des Stromprogramms besteht die<br/>Möglichkeit:</li> <li>Angabe aus wie vielen Einzelschritten das<br/>Stromprogramm besteht (1-12)</li> <li>Ist der Einzelschritt eine Rampe oder ein<br/>Konstantstrom</li> <li>Der Start und der Endstrom (bei Rampen) in<br/>A*dm<sup>2</sup></li> <li>Sowie die Dauer des einzelnen Schritts im<br/>Bereich 1 Sekunde bis 999 Stunden.</li> </ul>                                                                                                    | <ul> <li>During defining the plating current program<br/>it possible to</li> <li>Setting how many individual steps<br/>the current program consists of (1-<br/>12)</li> <li>Setting for each single step whether<br/>the step is a ramp or a constant<br/>current step</li> <li>The start and end (for ramps)<br/>current in A * dm<sup>2</sup></li> <li>The duration of the single step in<br/>the range 1 second to 999 hours.</li> </ul>                                                                         |
| Program / Work order       end of program     Program       30.03.2017 11:12:00     Program       Steps     AH*dm*       Image: Steps     AH*dm*       Image: Steps     AH*dm*       Image: Steps     AH*dm*       Image: Steps     AH*dm*       Image: Steps     AH*dm*       Image: Steps     AH*dm*       Image: Steps     AH*dm*       Image: Steps     AH*dm*       Image: Steps     Image: Steps       Image: Steps     Image: Steps       Image: Steps                                                                                                    | Program / Work order       end of program     Program       30.03.201711:12:50     Himute       Steps     AH*dm*       Coating Hick. N     Duration       44     Area in dm*       Coating Hick. N     Duration       43     20:00:00       Steps     Doe       Emetry     Emetry       1     0       2     Tra       1     0       2     Tra       1     0       2     Tra       1     0       1     0                                                                                                    |
| <ul> <li>Um ein Stromprogram an einen<br/>Galvanikgleichrichter zu übergeben sind folgende<br/>Schritte notwendig:</li> <li>1. Umschalten auf den Übergabemodus</li> <li>2. Zuerst wird der Kanal (Mehrfachauswahl<br/>möglich) angewählt an den das gewählte<br/>Stromprogram gesendet werden soll.</li> <li>3. Danach wird eine Bezeichnung für den<br/>Fertigungsauftrag angegeben sowie die<br/>Fläche des zu beschichtenden Bauteils in<br/>dm<sup>2</sup> angegeben – die erforderlichen Ströme<br/>berechnet die Software selbstständig.</li> <li>4. Mit dem anklicken des Buttons "Programm<br/>Übertragen" wird das Programm an den</li> </ul>                                                                                                    | <ul> <li>To transfer a current program to a galvanic rectifier, the following steps are necessary:</li> <li>1. Switch to the transfer mode</li> <li>2. Select the channel (multiple selection possible) to which the selected current program is to be sent.</li> <li>3. Then a name for the work order and the area of the plated part (expressed in dm<sup>2</sup>) have to be given. The software calculates the required currents independently.</li> <li>4. By clicking the "Program is transferred</li> </ul> |
| <ul><li>Gleichrichter übergeben.</li><li>5. Gestartet wird das Programm dann<br/>anschließend direkt durch eine Taste am</li></ul>                                                                                                    | to the rectifier.<br>5. The program can then started<br>directly by a button on the rectifier                                                                                                    |

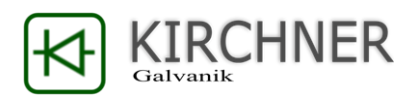

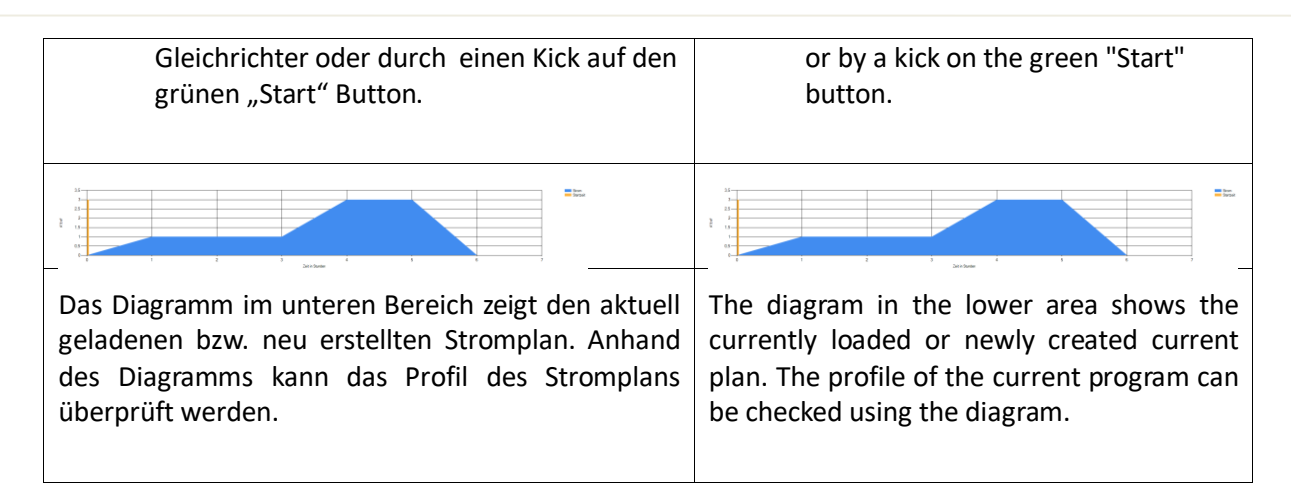

#### KSQproduction Status Diagramme Programme / Aufträge Com-Verbindungen Einstellungen KSQ-Unit Bezeichnung Comport KSQ-Unit Bezeichnung Comport Baud Baud 1 Unit01 COM4 👻 2 Unit02 Com1 9600 Ŧ 9600 Start Stop Refresh Start Stop Refresh Lizenz Data Data Info Info Manuel Manuel Daten empfangen i.O. KSQproduc KSQproduc KSQ-Unit Bezeichnung Comport KSQ-Unit Bezeichnung Comport Baud Baud 7 Unit07 8 Unit08 Com1 9600 Com1 9600 Ŧ Ŧ Start Stop Start Stop Refresh Refresh Lizenz Lizenz Data Data Info Info Manuel Manuel KSQproduc KSQproduc Um eine KSQ-Einheit mit einem PC zu verbinden ist To connect a KSQ-rectifier to any PC a RS232 eine RS232-Schnittstelle notwendig. port or a USB-RS232 cable is necessary. Dies kann entweder eine fest installierte RS232-It is possible to connect up to 24 KSQ-Schnittstelle sein oder ein USB-RS232rectifier via USB-RS232 cable. Schnittstellenadapter. To do so You need a activ USB-HUB. Es können bis zu 24 KSQ-Einheiten an einen einzelnen PC angeschlossen werden. Nutzen Sie dazu einen aktiven USB-Hub.

### 7.4 Com-Verbindungen / Com-Connection

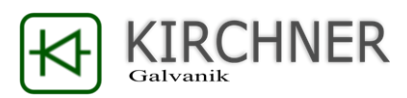

| KSQproduction<br>: Status Diagramme Programme / Aufträge Com-Verbindungen Einstellungen                                                                                                    | K KSQproduction<br>: Mainview Charts Program / Work Order Com-Connection Settings                                                                                                    |
|----------------------------------------------------------------------------------------------------|----------------------------------------------------------------------------------------------------|
| KSQ-Unit     Bezeichnung     Comport     Baud       1     Une01     COM4     9600     2     Une02     Com1     9600       Stat     Stop     Patrieth     Comport     Stat     Stop     Refresh     Uzenz       Mo     1     Data     Data     Manuel     Manuel     Manuel       KSQ-product     KSQ-product     KSQ-product     KSQ-product | KSQ-Unit     Program name     Compot     Baud       1     Une01     COM4 ◆     9600 ◆       Start     Stop     Perfresh     Compot       Ho     Data     Data     Ifo       Daten empfangen i.O.     Manuel     KSQ:reduc                                      |
| KSQ-Unit     Bezeichnung     Compot     Baud       7     Unit07     Com1     \$600     8       Start     Stop     Pefredh     Lizenz       Vrio     Data     Manuel     Manuel       KSQ-produc     KSQ-produc     KSQ-produc                                                                                                    | KSQ-Unit     Program name     Compot     Baud       7     Unit07     Com1 → \$600 ↔       Start     Stop     Petresh       Uzenz     Data       Manuel     Manuel       KSQ-roduc     KSQ-roduc                                                                |
| Im COM-Verbindungen-Menü kann die Verbindung<br>zu jedem einzelnen KSQ-Gleichrichter eingestellt,<br>geöffnet oder geschlossen werden.                                                                                                    | The menu Com-Connection is used to open,<br>close and configure any com-connection to<br>the KSQ-rectifier.                                                                                                    |
| KSQ-Unit       Bezeichnung       Comport       Baud         1       Unit01 2       COM4       9600 4          Start       Stop       Refresh       Lizenz         5       6       7       8         info       Daten empfangen i.O.       Manuel       KSQproduc                                                                             | KSQ-Unit       Program name       Comport       Baud         1       Unit01 2       COM3 ↓       9600 4 ↓         Start       Stop       Refresh       Lizenz         5       6       7       8         Info       Datatransfer OK       Manuel       KSQp0duc |
| Beschreibung der unterschiedlichen Funktionen der COM-Einstellungen:                                                                                                    | Instruction about functions for Com-Port settings:                                                                                                    |
| 1. Ordnungsnummer in KSQproduction (kann nicht verändert werden)                                                                                                    | <ol> <li>Place number in KSQproduction (no<br/>change possible)</li> </ol>                                                                                                    |
| 2. Individuelle vom Nutzer bestimmte KSQ-<br>Bezeichnung                                                                                                    | <ol> <li>Individual KSQ rectifier name – possible to change by user</li> </ol>                                                                                                    |
| 3. COM-Port Auswahl für Verbindung                                                                                                    | 3. COM-Port selection for connection                                                                                                    |
| 4. Datenrate (9600-Standart)                                                                                                    | 4. Communication Speed (9600-Standart)                                                                                                    |
| 5. Öffnen und Starten der Datenübertragung                                                                                                    | 5. Open connection and start<br>communication                                                                                                    |
| <ol> <li>Nach verfügbaren Com-Ports suchen</li> </ol>                                                                                                    | <ol> <li>Close connection and stop<br/>communication</li> </ol>                                                                                                    |
| 8. Zustand Lizenzierung (rot=keine gültige Lizenz /                                                                                                    | 7. Search for possible com-ports                                                                                                    |
| <ol> <li>9. Funktionsweise KSQ-Einheit</li> </ol>                                                                                                    | <ol> <li>License status (red= no license / green = valid license)</li> </ol>                                                                                                    |
| Um Ihre KSQ-Einheit mit der KSQproduction                                                                                                    | 9. KSQ rectifier mode.                                                                                                    |
| Software steuern zu konnen mussen, Sie den Button<br>KSQproduction drücken. Im manuellen Betrieb<br>werden nur die jeweiligen Daten angezeigt. Ein<br>übertragen von Aufträgen ist nicht möglich.<br>Das Informationsfeld zeigt den aktuellen<br>Verbindungszustand zur KSQ-Einheit                                                          | To work with the KSQproduction Software<br>you have to press the KSQproduction Button<br>once. This enables the possibility to load<br>work orders to any KSQ rectifier.<br>The "Info" Textbox shows the actual<br>connection mode to KSQ-rectifier            |
|                                                                                                    |                                                                                                    |

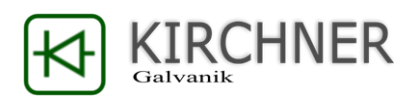

#### 7.5 Einstellungen / Settings

| Im Menü "Einstellungen" können die für den<br>Betrieb der KSQproduction Software<br>notwendigen Einstellungen vorgenommen<br>werden.                                                                                                    | To set the main function please open the "Setting menu".                                                                                                    |
|----------------------------------------------------------------------------------------------------|----------------------------------------------------------------------------------------------------|
| KSQproduction         Einstellungen           Einstellungen         Einstellungen           Lizenz-Link         C./Usens/F10/Desktop/Wirchner_Production-Sammelordner/Wirchner_KSQproduction/\           Daterbark-Link         DATA source=C./Usens/F10/Desktop/Wirchner_Production-Sammelordner/Wirchner_KS           Sprache         Deutsch         ▼                                                                                                    | K: KSQproduction         : Mainview       Charts       Program / Work Order       Com-Connection       Settings         Settings       Lizenz connection       C./Uses/FIO/Desktop/Workner_Producton-SammeForcher/Workner_KSQproduction/V         Detabase connection       DATA source=C./Uses/FIO/Desktop/Workner_Producton-SammeForcher/Workner_K         Language       English |
| <ul> <li>Im Menü "Einstellungen" werden folgende<br/>Grundeinstellungen festgelegt:</li> <li>Speicherort für die Lizenz-Datei. Um<br/>Ihren KSQ-Galvanikgleichrichter<br/>dauerhaft mit der KSQproduction<br/>Software verbinden zu können ist<br/>eine gültige Lizenzdatei erforderlich.<br/>Mit dem Button Lizenz-Link öffnen<br/>Sie die zur Verfügung gestellte Lizenz<br/>Datei. Bei der Softwareinstallation<br/>wird die Lizenzdatei im Verzeichnis<br/>"C:\Users\<localuser>\AppData\Loca<br/>I\Kirchner_Data\lizenz.liz" gespeiche<br/>rt.</localuser></li> </ul> | <ul> <li>Settings is to change the place where to safe:</li> <li>The license file – you need a valid license to use KSQproduction</li> <li>The main database (all data are stored in this file, you have to backup this file if you update KSQproduction software)</li> <li>Language setting</li> </ul>                                                                             |

### 8. Update der KSQ

#### Anleitung Update Kirchner KSQ Gleichrichter mit neuer Firmware.

Laden sie den dazu notwendigen Bootloader und das aktuelle Firmware unter

http://kirchner-galvanik.de/produkte.html.

- Updatemanager Galvanikgleichrichter (Bootloader)
- Galvanikgleichrichter Updates (Firmware)

#### 1. Öffnen der Datei bootloader.exe

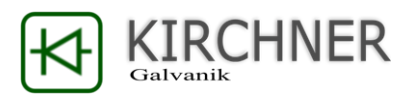

|                                                               | BootLoader                                                                                                    |
|---------------------------------------------------------------|----------------------------------------------------------------------------------------------------|
| 2. Im Programm bootloader.exe die neue<br>Firmware auswählen. | File - Options - Help -                                                                                                    |
|                                                               | Upload sample:                                                                                                    |
|                                                               | T Select Fige AUD rate of 38400                                                                                                    |
|                                                               |                                                                                                    |
|                                                               | 1 - Check Uptions, baudrate is default 38400<br>2 - Make sure the selected COM-port is the right one<br>3 - Select a file to upload<br>4 - Choose Upload |
|                                                               | Current selected file :                                                                                                    |
|                                                               |                                                                                                    |
|                                                               |                                                                                                    |
|                                                               |                                                                                                    |
| 3. Firmware ist im Ordner "Update Kirchner_KSQ"               | let File                                                                                                    |
| Der Name ist immer:                                           | panisieren → Neuer Ordner                                                                                                    |
|                                                               | Favoriten Name Änderungsdatum Typ (                                                                                                    |
|                                                               | Cesktop     ASQ_V_0_1_0_56.bin     Z5.11.2014 19:55     VLC media file (.bi                                                                              |
|                                                               | B. Downloads Zuletzt besucht                                                                                                    |
|                                                               |                                                                                                    |
| 4. Options für Update-Schnittstelle einstellen.               | BootLoader                                                                                                    |
| Bitte wählen Sie Ihren Com-Port für die RS232-                | File   Options  Help                                                                                                    |
| Datenübertragung aus. Z.B.: <b>COM1</b>                       | file="C:\C Port COM1 • 1 BAUD=38400                                                                                                    |
|                                                               | Baud 9600 V<br>Steps to U Progress Window                                                                                                    |
|                                                               | 1 - Check Options, baudrate is default 38400                                                                                                    |
| Die Baud-Rate muss auf 9600 gesetzt werden.                   | 2 - Marke sure the selected LUM-port is the right one 3 - Select a file to upload E 4 - Choose I Infoad                                                  |
|                                                               | Current selected file :                                                                                                    |
|                                                               | C:\Users\F1U\Desktop\Software Kirchner KSQ_2014_11_25\Update Kirchner_KSQ\KSQ_V_0_                                                                       |
|                                                               | KSQ_V_0_1_0_56.bin                                                                                                    |
|                                                               |                                                                                                    |
| 5. Verbinden Sie Ihren Computer mit der Kirchner              | 0 0                                                                                                    |
| KSQ-Stromquelle                                               |                                                                                                    |
|                                                               | #1234#1234                                                                                                    |
|                                                               | eut + + + + +                                                                                                    |
|                                                               | * • •                                                                                                    |
|                                                               |                                                                                                    |
|                                                               | <u> </u>                                                                                                    |
|                                                               | 0                                                                                                    |
| b. Schaiten Sie die Kirchner KSQ am Hauptschalter             |                                                                                                    |
| iui min 505 dus.                                              |                                                                                                    |
| Die internen Kondensatoren für die Stützspannung              | eur · · ·                                                                                                    |
| der Steuerung müssen zuerst geleert werden.                   | H1234H1234<br>H +                                                                                                    |
| Nur dann geht der Hauptprozessor beim Neustart                | ₩2222<br>©                                                                                                    |
| in den "Reset-Bootloader-Modus" nur so ist ein                | <u>ه</u>                                                                                                    |
| Bootloader-Update möglich.                                    |                                                                                                    |

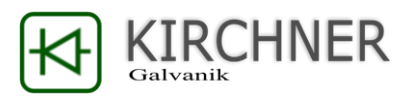

| 7. Starten Sie an der Bootloader-Software den<br>Update-Prozess.                                                                                                    | BootLoader         File V Options V Help V         Image: Select File         Exit         Exit         Exit         Exit         The is default 38400         2 Make sure the selected CDM-port is the right one         3 Select a file to upload         4 Choose Upload         Current selected file :         C:\Users\F10\Desktop\Software Kirchner KSQ_2014_11_25\Update Kirchner_KSQ\KSQ_V_0_V         KSQ_V_0_1_0_56.bin |
|----------------------------------------------------------------------------------------------------|----------------------------------------------------------------------------------------------------|
| 8. <b>Schalten</b> Sie erst <b>nach dem Start</b> de<br>"Upload" Vorgangs Ihre Kirchner KSQ<br>Galvanikspannungsquelle wieder am<br>Hauptschalter ein.                           |                                                                                                    |
| 9. Es öffnet sich am PC ein zusätzliches Fenster,<br>welches den Uploadfortschritt anzeigt. Nachdem<br>der Upload abgeschlossen ist startet die Kirchner<br>KSQ automatisch neu. |                                                                                                    |

## 9. Kenndaten des Geräts

| Abmessungen:            | 290 x 155 x 330 mm (B x H x T)                                                                                   |
|-------------------------|----------------------------------------------------------------------------------------------------|
| Gewicht:                | ca. 4 kg                                                                                                    |
| Netzspannung:           | 110 V - 240 V, 50 Hz – 60 Hz                                                                                     |
|                         |                                                                                                    |
| KSQ 1204:               | <ul> <li>4 x 400mA oder</li> <li>2 x 0.800mA oder</li> <li>1600mA</li> <li>14bit-Auflösung +/- 1 mA</li> </ul>   |
| KSQ 1210:               | <ul> <li>4 x 2500mA oder</li> <li>2 x 5000mA oder</li> <li>10.000mA</li> <li>14bit-Auflösung +/- 1 mA</li> </ul> |
| KSQ 1216:               | <ul> <li>4 x 4000mA oder</li> <li>2 x 8000mA oder</li> <li>16.000mA</li> <li>14bit-Auflösung +/- 1 mA</li> </ul> |
| KSQ 1225:               | <ul> <li>1 x 25000mA</li> <li>14bit-Auflösung +/- 2 mA</li> </ul>                                                |
| Einstellbereiche Strom: | 1mA Strom max. pro Kanal in Schritten von 1<br>mA.                                                               |
| Einstellbereiche Zeit:  | <ul> <li>1 Min 99 Std, 59 Min, 59 s</li> <li>Eingabe 99h99min99s = Dauerstrom</li> </ul>                         |

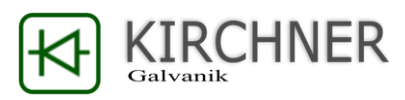

| Potenzialhalte-Strom: | 1/32 des eingestellten Stromes, minimal ca. 1 mA                                                                                                    |
|-----------------------|----------------------------------------------------------------------------------------------------|
| Spannungsbereich:     | KSQ1204 – 012,0 V<br>KSQ1210 - 07,5 V<br>KSQ1216 - 07,5 V<br>KSQ1224 - 07,5 V<br>KSQ1225 – 010,0 V<br>gemessen an den Klemmen.<br>Bei Spannung > Maximalspannung oder<br>Leitungsbruch blinkt die Anzeige |
| Stromregelung:        | Schaltnetzteil mit nachgelagertem Längsregler                                                                                                    |
| Restwelligkeit:       | ca. 20 mV bei Volllast                                                                                                    |
| Genauigkeit:          | 0.5% -/+ 1 Digit                                                                                                    |
| Eingabe:              | alle Eingaben über Tastaturfeld                                                                                                    |
| Steuerung:            | durch CMOS Mikroprozessor,                                                                                                    |
|                       | Ausgabe der Stromwerte durch D/A Wandler 12<br>Bit Auflösung.                                                                                                    |
| Spannungsmessung:     | Gemessen mit A/D Wandler 12 Bit, Anzeige in Schritten von 0,1 V                                                                                                    |
| Datenerhalt:          | RAM - Pufferung durch Goldkondensator<br>Datenerhalt ohne Versorgungsspannung mittels<br>EEprom.                                                                                                    |
| Kontrollfunktionen:   | Watchdog und Unterspannungskontrolle                                                                                                    |
| Anzeigen:             | 4 Reihen * 20 Zeichen LCD-Anzeigen                                                                                                    |
| Aufbau:               | Aluminium-Tischgehäuse eloxiert mit<br>Aufstellfüßen, grau gelochte Abdeckung.<br>Frontplatte mit Folie hellgrau und<br>dahinterliegenden Kurzhubtasten mit<br>Knackpunkt.                                |
| Temperaturbereich:    | Raumtemperatur 040°C, Luftfeuchte bis 80 %                                                                                                    |

### 10. Inbetriebnahme und Aufstellung

Kirchner Konstantstromquellen sind hochpräzise Stromversorgungen für elektrochemische Prozesse. Da die Feineinstellung des angeforderten Konstantstroms durch eine kontinuierlich Rückmessende, analoge Schaltung erfolgt, entsteht eine gewisse Menge an Verlustleitung. Diese wird am rückseitigen Kühlkörper abgeführt.

Aus diesem Grund müssen Kirchner Konstantstromquellen frei aufgestellt werden. Der Kühlkörper darf nicht durch ein Gehäuse oder Ähnliches verdeckt werden.

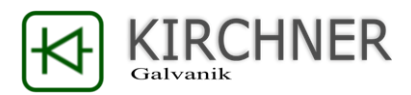

Beim Betrieb in Galvaniken muss darauf geachtet werden, dass das Gerät nicht dem Sprühnebel elektrochemischer Bäder ausgesetzt ist. Dies verursacht Korrosion und kann empfindliche elektronische Komponenten schädigen.

Bei Konstantstromquellen mit Zwangsbelüftung ist für einen ausreichenden Zustrom an Frischluft zu sorgen. Das seitliche Lüfter Gitter und der Kühlkörper dürfen nicht abgedeckt werden.

Es können mehrere Kirchner Konstantstromquellen aufeinandergestapelt werden.

### 11. Wartung und Inspektion

Kirchner Konstantstromquellen sind hoch genaue Produktions- und Laborgeräte. Wir garantieren bei Auslieferung der Geräte eine Präzision von deutlich weniger als 0,5 % Abweichung des vorgegebenen Stroms bezogen auf den gesamten Regelbereich.

Da Längsregler mit Halbleiterkristallen arbeiten und diese einem gewissen Alterungsprozess unterworfen sind, ist zum Erhalt der Regelgenauigkeit eine Kalibrierung des Stromkonstanters notwendig.

Da dazu DKD-zertifizierte Messgeräte notwendig sind, erfolgt diese Kalibrierung ab Werk.

Die eigentliche Funktion des Stromkonstanters ist davon nicht betroffen, wir garantieren aber nach einem Betrieb von mehr als zwei Jahren ohne eine Neukalibrierung nur noch für eine Abweichung von ca. +/- 1 %.

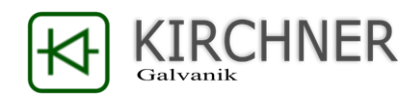

### 12. EG-Konformitätserklärung

Gemäß der EG-Maschinen-Richtlinie (MRL) 2006/42/EG vom 17. Mai 2006, Anhang II A für Maschinen.

Die Bauart der Maschine (Handelsbezeichnung): Kirchner Konstantstromquelle

Fabrikat/Funktion/Modell/Typ: KSQ 1204, 1210, 1216, 1242, 1225

Serien-Nr./Baujahr:

119

wurde in alleiniger Verantwortung entwickelt, konstruiert und gefertigt in von

Hersteller/Bevollmächtigter:

Kirchner Galvanik GmbH

Tannenstrasse 51

79761 Waldshut

und entspricht allen einschlägigen Bestimmungen der MRL 2006/42/EG und folgender EG-Richtlinien (Angabe der Referenzen It. Veröffentlichung im Amtsblatt der EU):

EMV-Richtlinie 2004/108/EG, EG-Niederspannungsrichtlinie DIN EN 60204-1:2006

Folgende harmonisierte Normen (Amtsblatt der EU), europäische Normenentwürfe bzw. nationale Normen und technische Spezifikationen (Fundstellen) wurden angewendet:

EMV-Richtlinie 2004/108/EG; DIN EN 60204-1:2006

Die technischen Unterlagen wurden gemäß Anhang VII A der MRL 2006/42/EG erstellt und können der zuständigen Marktüberwachungsbehörde auf Verlangen vorgelegt werden.

Dokumentationsverantwortlicher (in der Gemeinschaft ansässig): Dr. Jens Bohnet

Die zur Maschine gehörende(n) Betriebsanleitung(en) (Original und ggf. Übersetzung) – und ggf. Einbauerklärungen und Montageanleitungen – liegt / liegen vor.

Gez.

Dr. Ing Jens Bohnet